# ECOMINAG RATIO

## Manual de Usuario

Versión: 2.0.0 Fecha: 6 de diciembre de 2023

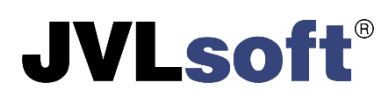

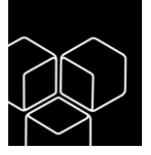

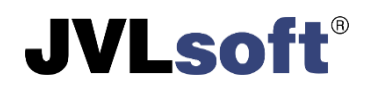

### Prefacio

#### Acerca de ECOMINAG RATIO

ECOMINAG RATIO es un sistema de soluciones informáticas que facilita a los usuarios el monitoreo en tiempo real de los detalles contables y estados financieros de una organización. Mediante gráficas se muestra la información de manera intuitiva, permitiendo una rápida comprensión de los datos solicitados. Posee una serie de notificaciones entre las que se encuentran:

- cuentas por cobrar
- cuentas por pagar y su vencimiento
- inventarios y otros

Alerta de manera oportuna a técnicos y directivos para una mejor toma de decisiones.

La consolidación en tiempo real de la información de varias entidades es posible en ECOMINAG RATIO. Conocer la salud financiera de la entidad y sus unidades subordinadas es tarea de primer orden; para lo cual se ofrecen filtros diseñados, que obtienen los datos exactos que se necesitan consultar.

#### Propósito y alcance

El propósito de este manual es ilustrar las principales funcionalidades de la interfaz web del sistema ECOMINAG RATIO, a través de las cuales el usuario puede subir y consultar la información de sus estados financieros y detalles contables.

Nota legal

ECOMINAG RATIO es un producto registrado, bajo propiedad intelectual de JVLsoft SRL. La copia, distribución y/o uso no autorizado del mismo está estrictamente prohibido.

© 2012-2023 JVLsoft SRL. Todos los derechos reservados.

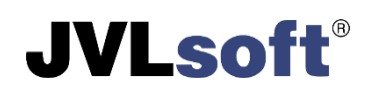

## Contenido

| Prefacio                     |
|------------------------------|
| Acceso al sistema4           |
| Vista inicial6               |
| Estados Financieros          |
| Panel Empresarial8           |
| Panel Presupuestado9         |
| Modelos9                     |
| Reportes EF                  |
| Importar Modelos             |
| Detalles Contables           |
| Ventas16                     |
| Cuentas17                    |
| Listado17                    |
| Cuentas por cobrar o pagar18 |
| Inventarios19                |
| Totales por tipo19           |
| Productos en almacén         |
| Clientes y Proveedores       |
| Listado                      |
| Top de facturación           |
| Últimas operaciones          |
| Trabajadores                 |
| Administración               |
| Usuarios                     |
| Gestionar acceso y roles25   |
| Epílogo                      |

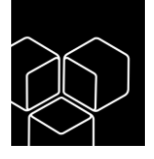

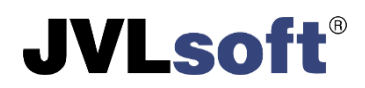

### Acceso al sistema

Para acceder al sistema se recomienda el uso del navegador de Internet Mozilla Firefox o Google Chrome en sus versiones más recientes. Al introducir la dirección web del sistema se mostrará el formulario de autenticación (ver Figura 1).

| রি                     | )                                 |  |
|------------------------|-----------------------------------|--|
| ECOMINAG               | G RATIO<br>ra acceder al sistema: |  |
| Usuario                |                                   |  |
| Contraseña             | @()                               |  |
| ¿Olvidó su contraseña? | Iniciar                           |  |
| No tiene una cuenta    | ? Registrarse                     |  |
|                        |                                   |  |
|                        |                                   |  |
|                        |                                   |  |

Fig. 1 Formulario de autenticación

Para acceder al sistema, es necesario completar el formulario de autenticación proporcionando un nombre de usuario y una contraseña válidos. Una vez introducidos los datos, haga clic en el botón etiquetado como "**Iniciar**". En caso de que el nombre de usuario o la contraseña no sean reconocidos por el sistema, se desplegará una notificación en la esquina superior derecha de la vista (ver Figura 2). Esta notificación indicará que los datos proporcionados no son correctos. Por favor, verifique la información ingresada y vuelva a intentarlo.

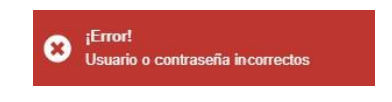

Fig. 2 Notificación de credenciales incorrectas

Una vez que haya corregido sus credenciales, si recibe otra notificación del sistema informándole que **su contraseña ha expirado, siga las instrucciones enviadas a su correo**. Esto puede ocurrir si su contraseña no ha sido modificada en un periodo de tiempo superior a 3 meses (ver Figura 3).

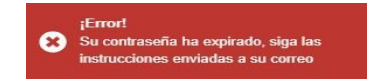

Fig. 3 Notificación de credenciales vencidas

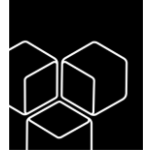

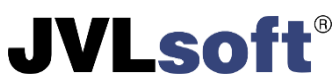

En el correo enviado, se encuentra un enlace que le enviará a un formulario para restaurar su contraseña (ver Figura 4). El enlace enviado tiene un tiempo de duración antes de expirar, si esto sucede puede acceder al mismo desde el formulario de autenticación haciendo clic en la opción **¿Olvidó su contraseña?** 

| $\overline{\mathbf{S}}$                                                           |  |
|-----------------------------------------------------------------------------------|--|
| ¿Olvidó su contraseña?<br>Ingrese su correo electrónico para resetear su contrase |  |
| usuario@ojempto.cu                                                                |  |
| Enviar Cancelar                                                                   |  |

Fig. 4 Formulario de Olvidó su contraseña

Para cambiar la contraseña, debe proporcionar el usuario con el cual accede al sistema y hacer clic en el botón **Enviar**, el sistema emitirá la siguiente notificación (ver Figura 5).

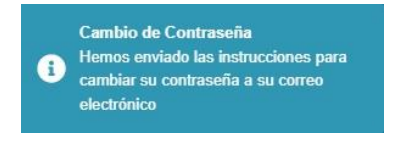

Fig. 5 Aviso de cambio de contraseña

Esta acción le envía al correo otro enlace para acceder a cambiar su contraseña (ver Figura 6).

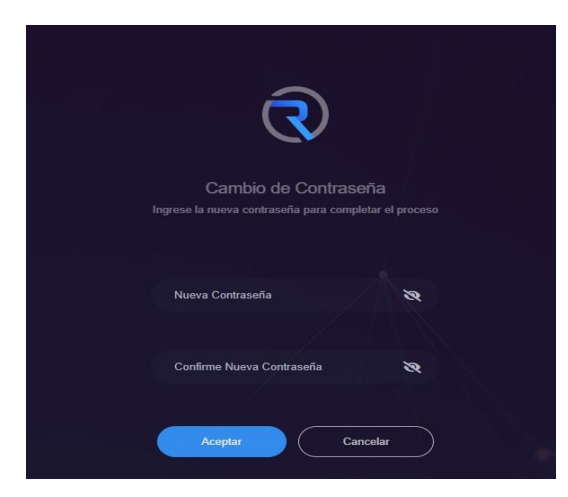

Fig. 6 Formulario de cambiar contraseña

Debe proporcionar una nueva contraseña y confirmarla debajo, no se permite repetir la contraseña que había vencido.

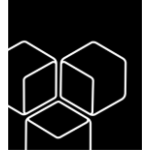

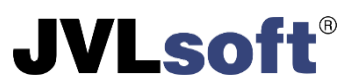

En caso que el sistema no emita ninguna notificación, se mostrará el siguiente formulario (ver Figura 7) a los usuarios que tengan acceso a más de una entidad según su configuración de roles. En caso contrario, el sistema entrará de forma automática a la entidad asignada.

| Seleccione la entidad |          |
|-----------------------|----------|
| JVLsoft SRL           | ×        |
|                       | Cancelar |

Fig. 7 Formulario de selección de entidad

Seleccionar la entidad en la cual va a trabajar y hacer clic en el botón etiquetado como "**Iniciar**": en caso de seleccionar una entidad a la cual no le fue asignado su acceso, el sistema en la parte superior derecha emitirá una notificación de **Entidad no válida** (ver Figura 8).

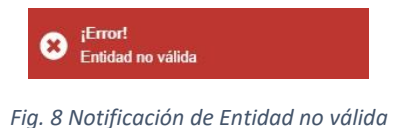

#### Vista inicial

Una vez que todo está correcto se muestra la siguiente vista (ver Figura 9).

| ECOMINAG RATIO                                      | JVLSOFT SRL                                                      |                                |                                      | Hola, jvisoft JS |
|-----------------------------------------------------|------------------------------------------------------------------|--------------------------------|--------------------------------------|------------------|
| 📋 Estados financieros 🗸 🗸                           | Panel Estados financieros Panel                                  |                                |                                      | Notificar 🐥      |
| Panel     Modelar                                   | Pres solver filtrer a lor dator d                                | al const have elle soul        |                                      |                  |
| Reportes EF                                         |                                                                  | a hawan naffar ana arfan       |                                      |                  |
| Razones Financieras                                 | Estados Financieros                                              |                                |                                      |                  |
| Detailes Contables >                                | De un total de 0 entidades                                       | 0                              | 0                                    |                  |
| Administración                                      | Entregaron<br>Ieformación financiera                             | 0 Ganado                       | as Perdedoras                        |                  |
| Acerca De                                           | De ellas en tiempo<br>Dentro del plaze establecido               | ۰<br>ح                         |                                      |                  |
|                                                     | De ellas fuera de tiempo Entregaron su información tarde         | 0 \$0.00<br>Cuentas            | y Efectos por Pagar Cuentias y Efect | ios por Colorar  |
|                                                     | No Entregaron     No entregaron su información                   | 0                              |                                      | _                |
|                                                     | De ellas incompleto<br>Entregren sa información morrer<br>Ver Re | oretas o SO.O.O.<br>Verentas 7 | I \$0.00<br>Vetas Ingresos           |                  |
| https://reliojvisoft.cu/financial/reports?report=wi | ners&entityTypes=58idete=2023-09-01 <b>in Saldo en Cuentas</b>   | his                            | 0                                    |                  |

Fig. 9 Vista de inicio

En el primer uso de la aplicación o mientras el usuario no haya proporcionado todos los campos solicitados en su perfil, el sistema emitirá la siguiente notificación (ver Figura 10).

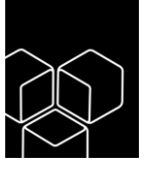

| -      |                                                                     | <b>JVLsoft</b> <sup>®</sup> |
|--------|---------------------------------------------------------------------|-----------------------------|
| Infor  | mación                                                              |                             |
| Existe | n datos incompletos en tu perfil de usuario, por favor complételos. |                             |
| -      | Mi perfil<br>Configure su cuenta Editar                             |                             |
|        | Cancelar                                                            |                             |

Fig. 10 Formulario de información

Para completar los datos del perfil de usuario, debe hacer clic en **Editar** y llenará los campos que se solicitan (ver Figura 11).

|                 |                                         | Información Personal             |                                                  | Guardar Cambias Cancelar |
|-----------------|-----------------------------------------|----------------------------------|--------------------------------------------------|--------------------------|
| 8               | JVLsoft S.R.L.                          | Revise y actualice su Informació | in Personal                                      | Oberdar Camblos          |
| Correo:<br>Rol: | soporte@jvlsoft.cu<br>Administrador JVL | Imagen de Perfil                 | <b>O</b>                                         |                          |
| Linformaci      | ión Personal                            |                                  | Formatos permitidos: png, jpg, jpeg.             |                          |
| Informaci       | ión de la Cuenta                        | Nombre                           | JVLsoft S.R.L.                                   |                          |
| P Cambiar       | Contraseña                              | Correo Electrónico               | @ soporte@jvisoft.cu                             |                          |
| V Ajustes u     | ia Guerria                              |                                  | Nunca compartiremos su correo con otras personas |                          |
|                 |                                         | Fecha de nacimiento              |                                                  |                          |
|                 |                                         | Sexo                             | Hombre Mujer                                     |                          |
|                 |                                         | Cargo en la entidad              |                                                  |                          |
|                 |                                         | Teléfonos                        | J Móvil Corporativo                              |                          |
|                 |                                         |                                  | Móvil Corporativo                                |                          |
|                 |                                         |                                  | J Fijo                                           |                          |

Fig. 11 Formulario del perfil de usuario

Imagen de Perfil: escoger una foto para el perfil.

Nombre: proporcionar nombres con los apellidos.

**Correo Electrónico:** proporcionar un correo electrónico donde llegarán las notificaciones del sistema.

Fecha de Nacimiento: proporcionar la fecha de nacimiento.

Sexo: seleccionar el sexo.

Cargo en la entidad: cargo que se ocupa en la entidad.

Teléfonos: indicar los teléfonos que tenga ese usuario.

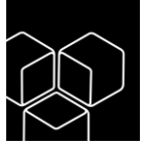

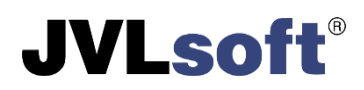

## Estados Financieros

En este panel se presentan los datos que reflejan el estado actual de las entidades en las que el usuario está trabajando, así como el estado de sus entidades subordinadas, en caso de que las tenga (ver Figura 12 y 13).

| Estado<br>De un tot | s Financieros<br>al de 0 entidades                          |   | ≈<br>0                                       | ×                                      |
|---------------------|-------------------------------------------------------------|---|----------------------------------------------|----------------------------------------|
| >                   | Entregaron<br>Información financiera                        | 0 | Ganadoras                                    | Perdedoras                             |
| •                   | De ellas en tiempo<br>Dentro del plazo establecido          | 0 | ē                                            | <b></b>                                |
|                     | De ellas fuera de tiempo<br>Entregaron su información larde | 0 | <b>\$0.00</b><br>Cuentas y Efectos por Pagar | \$0.00<br>Cuentas y Efectos por Cobrar |
| •                   | No Entregaron<br>No entregaron su información               | 0 |                                              |                                        |
| م                   | De ellas incompleto<br>Entregaron su información incompleta | 0 | \$0.00                                       | \$0.00                                 |

Fig. 12 Modelos de estados financieros Sistema Empresarial

| Con Saldo en Cuentas           |   | <u>ht</u> i                          |                                             |
|--------------------------------|---|--------------------------------------|---------------------------------------------|
| Colosos<br>\$0.00              | ٥ | \$0.00<br>Resultados del Período     | \$0.00<br>Gastos                            |
| Lento Movimiento<br>\$0.00     | 0 |                                      | =                                           |
| Producción en Proceso<br>S0.00 | o | \$0.00<br>Fondo de Salario           | 0<br>Exceso en Gasto de Salario Planificado |
|                                |   | +                                    | •                                           |
| 0<br>Promedio de Trabajadores  |   | \$0.00<br>Valor Agregado Bruto (VAB) | 0<br>Incumplen Utilidades por Peso de VAB   |
|                                |   |                                      | Ľ≃.                                         |
|                                |   | 0<br>Descapitalizadas                | 0<br>Incumplen la Productividad Planificada |

Fig. 13 Otros datos de estados financieros

Este panel (tablero o cuadro de mandos), refleja mediante una representación gráfica, las principales **métricas** o **KPI** (indicadores claves de desempeño) que influyen en el logro de los objetivos de una estrategia específica, con el fin de facilitar la toma de decisiones en las entidades del **Sistema Empresarial**. Al hacer clic en cada gráfica, el sistema lo redirigirá a un reporte que proporcionará información más detallada sobre las mismas.

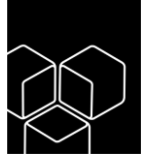

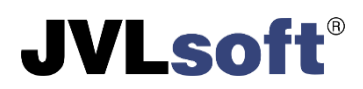

#### Panel Presupuestado

Para el **Sistema Presupuestado** existe un panel similar con parámetros específicos para este tipo de entidades (ver Figura 14 y 15).

| ay datos incompletos para el filtro seleccionado, para re    | evisarlo haga click aqui |                              |                                    |
|--------------------------------------------------------------|--------------------------|------------------------------|------------------------------------|
| Estados Financieros                                          |                          | *                            | 1                                  |
| De un total de 100 entidades                                 |                          | 0                            | 0<br>Can Dianashilidad an Dunana   |
| Información financiera                                       | 0                        | Sourcejeculari Gasilos       | Con Exsponitolicad en Exceso       |
| De ellas en tiempo<br>Dentro del plazo establecido           | 0                        | *                            | $\overline{\mathbf{v}}$            |
| De ellas fuera de tiempo     Entregaron su información tarde | 0                        | 0<br>Con Gastos sin Ejecutar | 0<br>Con Disponibilidad Deficiente |
| No Entregaron     No entregaron su información               | 155                      |                              |                                    |
| De ellas incompleto<br>Entregaron su información incompleta  | 0                        | 0                            |                                    |
| Ver Reporte                                                  |                          | Con Inversiones sin Ejecutar |                                    |

Fig. 14 Modelos de estados financieros Sistema Presupuestado

| Con Saldo en Cuentas |   | Inventarios                |   |                   |   |                    |   |
|----------------------|---|----------------------------|---|-------------------|---|--------------------|---|
| Por Cobrar<br>S0.00  | 0 | S0.00                      | O | Cciosos<br>\$0.00 | 0 | S0.00              | 0 |
| S0.00                | O | Lento Movimiento<br>\$0.00 | 0 | Pérdidas<br>S0.00 | 0 | Sobrantes<br>50.00 | 0 |
|                      |   |                            |   |                   |   |                    |   |

Fig. 15 Otros datos financieros

#### Modelos

El sistema cuenta con una serie de modelos, de los cuales se nutre para realizar el compilado de la información mostrada, en el panel izquierdo (ver Figura 16).

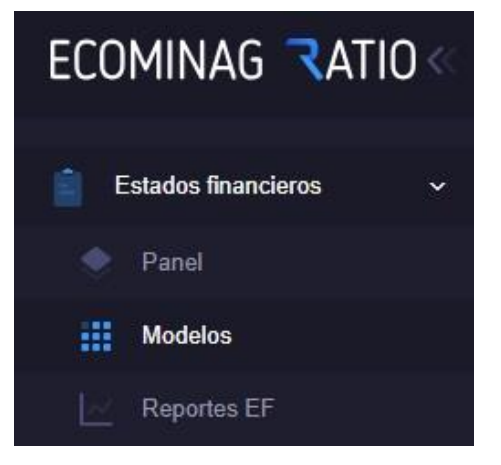

Fig. 16 Panel izquierdo (Modelos)

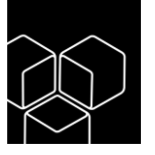

## **JVLsoft**<sup>®</sup>

Hacer clic en la opción **Modelos**, mostrará la siguiente vista (ver Figura 17).

| stado financiero modelo                                                           | Empresarial | ▼ 5920   | 5921 | 5924     | 5925        | 5926 | 5927 | T | ٠ | Ĩ |
|-----------------------------------------------------------------------------------|-------------|----------|------|----------|-------------|------|------|---|---|---|
| Mostrar filtros ≫                                                                 |             |          |      |          |             |      |      |   |   |   |
| EJ Activo Fij<br>Busca en todos los carmos                                        |             |          |      |          |             |      |      |   |   |   |
| Hay datos incompletos para el filtro seleccionado, para revisarlo haga click aquí |             |          |      |          |             |      |      |   |   |   |
| Filas Concepto Plan Anual                                                         |             | Apertura |      | Real has | ta la fecha |      |      |   |   |   |
| No existen datos para el filtro seleccionado                                      |             |          |      |          |             |      |      |   |   |   |

Fig. 17 Modelos de estados financieros

La vista actual muestra los estados financieros según el modelo seleccionado. La información se mostrará después de importar los datos. Al utilizar el filtro ubicado en la parte superior, se puede seleccionar los modelos correspondientes al **Sistema Empresarial** o **Presupuestados**, y los datos se mostrarán según la selección realizada.

Esta vista cuenta con otras opciones que permiten hacer una selección de los modelos de **meses y años anteriores**, **por tipo de entidad**, **provincias**, **municipio**, **divisiones**, **clases**, **etiquetas**, **entidad** o una combinación de estas (ver Figura 19). Tiene la posibilidad de limpiar los datos del filtrado realizado y así seleccionar nuevos parámetros y permite eliminar el modelo sobre el que se está interactuando.

El sistema brinda la posibilidad de exportar a **Excel** los modelos, para ello usaremos el botón <sup>a</sup> o a formato **XML** para el uso del sistema **SIGELITE**, usando el botón <sup>b</sup>. Al hacer clic sobre este botón el sistema emitirá la siguiente notificación.

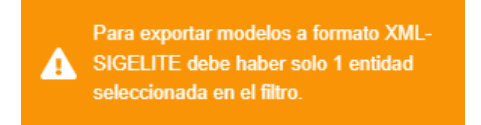

Fig. 18 Notificación para la exportación a formato XML

Mediante el botón T se hará uso del filtro de selección (ver Figura 19), donde seleccionará la entidad de la cual desea exportar sus modelos a formato XML, una vez seleccionada la entidad, hacer clic en el botón Aceptar. Luego volver accionar el botón el para realizar la exportación del modelo seleccionado. Esta nueva funcionalidad permite que el usuario pueda importar los estados financieros al SIGLITE, minimizando el tiempo que requería subir esta información de forma manual a este sistema.

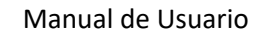

## **JVLsoft**<sup>®</sup>

| Filtros                               | >                                     |
|---------------------------------------|---------------------------------------|
| Fecha *                               |                                       |
| septiembre/2023                       | Consolidado                           |
| Tipo de entidad *                     |                                       |
| Empresa                               | Х 👻                                   |
| Provincias                            | Municipios                            |
| · · · · · · · · · · · · · · · · · · · | *                                     |
| Divisiones                            | Clases                                |
| *                                     | · · · · · · · · · · · · · · · · · · · |
| Etiquetas                             |                                       |
|                                       | *                                     |
| Entidades                             |                                       |
|                                       | *                                     |
|                                       |                                       |
|                                       | Aplicar                               |

Fig. 19 Filtro para hacer búsquedas

#### Reportes EF

El sistema brinda una serie de reportes a los cuales se hace alusión en el apartado anterior. Para acceder a los mismos, hacemos clic en el botón **Ver Reporte** que se muestra (ver Figura 12) o en el panel izquierdo (ver Figura 20).

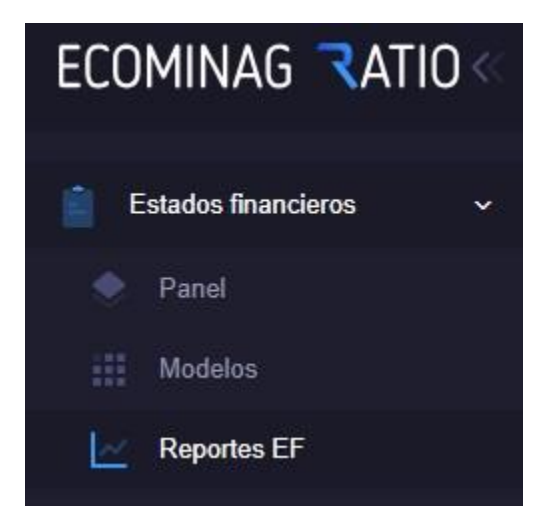

Fig. 20 Panel izquierdo (Reportes EF)

Hacer clic en la opción Reportes EF, mostrará la siguiente vista (ver Figura 21).

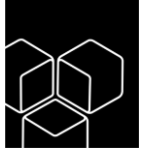

Reportes de Estados financieros

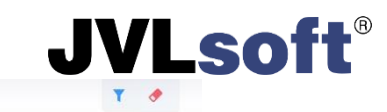

| nformació | n Tendientes (No entregaron) Cumplieron | (Entregaron) | agaron (Fuera de tiempo)          |   |
|-----------|-----------------------------------------|--------------|-----------------------------------|---|
| esume     | n                                       |              | Mes Anterior                      |   |
|           | Entregaron                              | 0            | Entregaron                        | 0 |
|           | Entregaron a tiempo                     | 0            | Entregaron a tiempo               | 0 |
| h         | Entregaron fuera de tiempo              | 0            | Entregaron fuera de tiempo        | 0 |
|           | Entregaron información incompleta       | 0            | Entregaron información incompleta | 0 |
| x         | No han entregado                        | 0            | No entregaron                     | 0 |
|           | Total                                   | 0            | Total                             | 0 |

Fig. 21 Reportes de estados financieros

Se muestra un resumen del mes y hace una comparación con la información referente al mes anterior. Si nos desplazamos por las diferentes opciones, **Pendientes** (No Entregaron), **Cumplieron** (Entregaron) y **Entregaron** (Fuera de tiempo); veremos cuáles fueron las entidades cumplidoras y las incumplidoras según la opción seleccionada.

#### Importar Modelos

Para subir los modelos de estados financieros al sistema, desde el panel izquierdo (ver Figura 22).

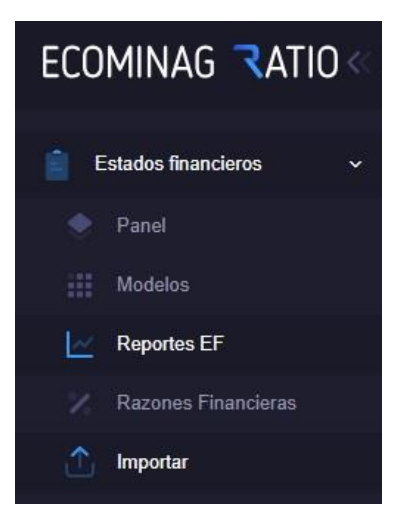

Fig. 22 Panel izquierdo (Importar)

Hacer clic en la opción Importar, nos mostrará el siguiente formulario (ver Figura 23).

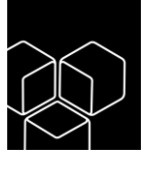

|                           |          |                           | J          |
|---------------------------|----------|---------------------------|------------|
| Subir archivos ()         |          |                           | Modelo 🦢 📋 |
| Seleccione la Entidad *   |          |                           |            |
|                           |          |                           | × +        |
| Modelo empresarial 5920 * |          | Modelo empresarial 5921 * |            |
|                           | EXAMINAR |                           | EXAMINAR   |
| Modelo empresarial 5924 * |          | Modelo empresarial 5925 * |            |
|                           | EXAMINAR |                           | EXAMINAR   |
| Modelo empresarial 5926 * |          | Modelo empresarial 5927 * |            |
|                           |          |                           |            |

Fig. 23 Importar Modelos de Estados Financieros

Cuando se accede al sistema por primera vez, es necesario que el usuario descargue los modelos correspondientes a su entidad. Para hacer esto, debe hacer clic en el botón **Modelo** ubicado en la parte superior del formulario. Se dispone de dos modelos: uno que no tiene vínculos y requiere que se introduzca la información manualmente, y otro que cuenta con vínculos que se conectan con el **Versat\_Sarasola**. Cada modelo consiste en un libro de Excel que incluye varias hojas, cada una con una función específica: **EXPORTAR\_TXT** (ver Figura 24).

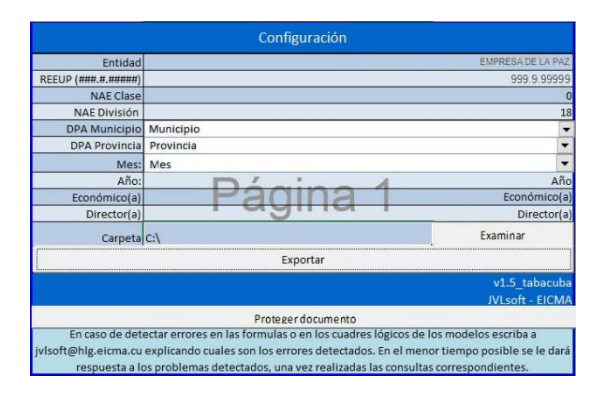

Fig. 24 Hoja EXPORTAR\_TXT

Esta hoja, su función es exportar a documentos con extensión **.txt** cada uno de los modelos luego de que esté completa la información. El libro contiene una hoja para cada modelo (**5920**, **5921**, **5924**, **5925**, **5926**, **5927**) para el **Sistema Empresarial** y (**5910**, **5011**, **5912**, **5913**, **5914**, **5915**, **5916**, **5917**) para el **Sistema Presupuestado**. Ejemplo modelo **5935** (ver Figura 25).

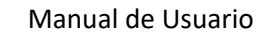

## **JVLsoft**<sup>®</sup>

|             | MINISTERIO Estado |                 |             |             |                           |         | de Inversiones Unidad de Medida |                     |                                    |                                     |  |
|-------------|-------------------|-----------------|-------------|-------------|---------------------------|---------|---------------------------------|---------------------|------------------------------------|-------------------------------------|--|
|             | Estados           | Financieros     |             | -           | EFF                       | - 5925. | 04                              |                     | Pesos Cubanos con dos decimales    |                                     |  |
| Fuelde de   |                   |                 |             |             | L1 L                      | - 0320  |                                 |                     | A                                  | 10                                  |  |
| Entidad:    |                   | EMPRESA         | DE LA PAZ   |             |                           |         |                                 |                     | Acumulado Hasta                    | 2023                                |  |
| C           | ódigo Ent         | tidad           | N.A.        | E. D.P.A    |                           |         |                                 |                     |                                    |                                     |  |
| ORG.        | SUB               | CÓDIGO          | DIVISIÓN    | CLASE       | CLASE PROVINCIA MUNICIPIO |         |                                 |                     | Página 1 o                         | de 1 (5925)                         |  |
| 999         | 9                 | 99999           | 18          | 0           | 0 32 06                   |         |                                 |                     |                                    |                                     |  |
|             | CONCEPTOS         |                 |             |             |                           |         | N                               | Plan del Año        | Plan actualizado<br>hasta la fecha | Ejecución del año<br>hasta la fecha |  |
|             |                   |                 | (A)         |             |                           | (B)     | (C)                             | (1)                 | (2)                                | (3)                                 |  |
| SECCIÓN     | I: INVER          | SIONES          |             |             |                           | 1       |                                 | 5,740,920.00        | 1,000,000.00                       | 968,142.17                          |  |
| Inversiones | en Proce          | eso (265 - 27   | (8)         |             |                           | 2       |                                 | 5,240,920.00        | 1,000,000.00                       | 968,142.17                          |  |
| Constru     | cción y M         | ontaje (0010)   | )           |             |                           | 3       |                                 | 808,920.00          |                                    |                                     |  |
| Equipos     | (0020)            |                 |             |             |                           | 4       |                                 | 3,532,000.00        | 1,000,000.00                       | 968,142.17                          |  |
| Otros G     | astos (00         | 30)             |             |             | 201                       | 5       |                                 | 900,000.00          |                                    |                                     |  |
| Fomente     | os Agricol        | as (0050)       |             |             | au                        | 6       |                                 |                     |                                    |                                     |  |
| Fomente     | os y Desa         | rrollo Mineros  | s (0060)    |             |                           | 7       |                                 | 1.01                |                                    |                                     |  |
| Foment      | os y Desa         | arrollo Foresta | ales (0070  | )           |                           | 8       |                                 |                     |                                    |                                     |  |
| Otros N     | o Especifi        | cados (0100)    | )           |             |                           | 9       |                                 |                     |                                    |                                     |  |
| Fondo d     | e Foment          | o Desarrollo    | Ganadero (I | 0200)       |                           | 10      |                                 |                     |                                    |                                     |  |
| Plan de Re  | paración          | de Inversione   | s (279-0010 | 0,0020,0030 | )                         | 11      |                                 | 500,000.00          |                                    |                                     |  |
| Adquisiciór | de Activo         | os Fijos Tang   | ibles Nuevo | s (290-0100 | ) y 290-0300)             | 12      |                                 |                     |                                    |                                     |  |
| Compra de   | Activos F         | ijos Tangible   | s de Uso (2 | 91-0100 y 0 | 300)                      | 13      |                                 |                     |                                    |                                     |  |
| Compra de   | Activos F         | ijos Intangibl  | es (292-010 | 0 y 0300)   |                           | 14      |                                 |                     |                                    |                                     |  |
| SECCIÓN     | II: INVER         | SIONES FIN      | IANCIERAS   |             |                           | 15      |                                 | 0.00                | 0.00                               | 0.00                                |  |
| Inversion   | es a Larg         | o Plazo o Pe    | rmanentes   | (225 - 234  | 4)                        | 16      |                                 | 0.00                |                                    | 0.00                                |  |
| H           | ECHO P            | OR:             |             | DIREC       | TOR:                      | Cer     | tificam                         | nos que los datos o | contenidos en este                 | estado financiero                   |  |
| E           | CONÓM             | ICO             |             | DIREC       | TOR                       | sed     | orres                           | ponden con las an   | otaciones contable                 | s de acuerdo con                    |  |
| Non         | ibre y Ap         | ellidos         |             | Nombre y A  | pellidos                  |         |                                 | las regul           | aciones vigentes.                  |                                     |  |
|             |                   |                 |             |             |                           |         |                                 | D                   | M                                  | A                                   |  |
|             | Firma Firma       |                 |             |             |                           |         |                                 | 4                   | 10                                 | 2023                                |  |

Fig. 25 Modelo 5925

#### Contiene la hoja VALIDAR\_CELDAS (ver Figura 26).

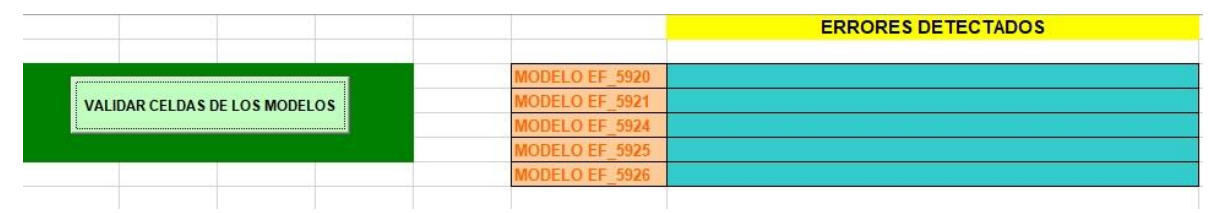

Fig. 26 Hoja para VALIDAR\_CELDAS

Luego de llenado cada modelo, se utiliza esta hoja para que valide la información de los mismos y pasar al **CUADRE\_INTERNO** (ver Figura 27).

|   | MODELO 5925                                                                                                    |    |
|---|----------------------------------------------------------------------------------------------------|----|
| 4 | Si hay saldo en las filas 02, 11, 12 ,13, 14 ó 15 habrá saldo en la fila 01.                                                                                     | OK |
| 5 | Si hay saldo en la fila 16 habrá saldo en la fila 15.                                                                                                    | OK |
| 7 | Las celdas de la columna Plan hasta la fecha deben ser menor o igual que las celdas de la<br>columna Plan del Año. De no cumplirse se mostrará en rojo la celda. | ок |

Fig. 27 Hoja CUADRE\_INTERNO

Donde permite ver si la información suministrada esta correcta; en caso de existir algún error, muestra en que filas o columnas se encuentran los mismos.

Luego de tener cada modelo lleno y haberlos exportado al formato **.txt**, procedemos a irlos subiendo al sistema de uno en uno. Primero seleccionar la entidad, donde su **Nombre** y código **REEUP** debe coincidir con los modelos. Hacer clic en el botón **EXAMINAR** de cada modelo, buscar donde está guardado y cuando se tengan todos, hacer clic en el botón **Guardar** (ver Figura 28).

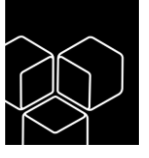

| Subir archivos ()                           |          |                                            | Modelo 🕁 |
|---------------------------------------------|----------|--------------------------------------------|----------|
| Seleccione la Entidad *                     |          |                                            |          |
| EMPRESA DE LA PAZ                           |          |                                            | x ·      |
| Modelo empresarial 5920 *                   |          | Modelo empresarial 5921 *                  |          |
| EMPRESA DE LA PAZ_999.9.99999_10_2023_5920  | EXAMINAR | EMPRESA DE LA PAZ_999.9.99999_10_2023_5921 | EXAMINAR |
| Modelo empresarial 5924 *                   |          | Modelo empresarial 5925 *                  |          |
| EMPRESA DE LA PAZ_999.9.999999_10_2023_5924 | EXAMINAR | EMPRESA DE LA PAZ_999.9.99999_10_2023_5925 | EXAMINAR |
| Modelo empresarial 5926 *                   |          | Modelo empresarial 5927 *                  |          |
| EMPRESA DE LA PAZ 999 9 99999 10 2023 5926  | EXAMINAR | EMPRESA DE LA PAZ 999.9.99999 10 2023 5927 | EXAMINAR |

Fig. 28 Formulario de importar modelos

Si el sistema emite algún error, se debe revisar cual fue el motivo del mismo y repetir los pasos anteriores.

**Nota:** Tener en cuenta, que el sistema valida la fecha del mes de los modelos con la fecha que está autorizada a subir. **Ejemplo** (En el mes de octubre se suben los estados financieros correspondientes al mes de septiembre).

### **Detalles** Contables

Al acceder a este menú desde el panel izquierdo (ver Figura 29).

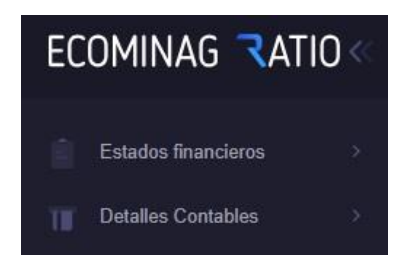

Fig. 29 Panel izquierdo (Detalles Contables)

Seleccionar la opción Detalles Contables, el sistema muestra el siguiente panel (ver Figura 30).

**JVLsoft**<sup>®</sup>

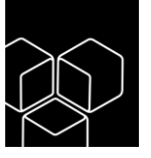

#### **JVLsoft**<sup>®</sup> Y Para aplicar filtros a los datos del panel haga clic aqui al Inventario ~ \$0.00 0 \$0.00 \$0.00 P Ventas acumuladas 2023 Clientes sin operación Ventas noviembre \$0.00 4 ٦Ľ 2 \$0.00 4 \$544.21K \$3.08K \$0.00 Cuentas por cobrar \$115.47K en cuentas vencidas 10

Fig. 30 Formulario de Detalles Contables

En este (tablero o cuadro de mando) se muestra un resumen de los principales indicadores contables con los que cuentan las entidades. Al hacer clic en cada gráfico, el sistema lo redirigirá a un informe que proporcionará información más detallada sobre los indicadores seleccionados.

#### Ventas

Al hacer clic en el panel izquierdo (ver Figura 31).

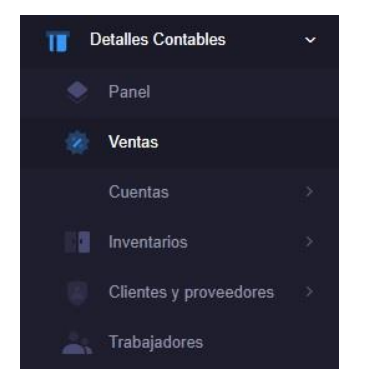

Fig. 31 Panel izquierdo (Ventas)

Seleccionar la opción Ventas, se muestra la siguiente vista (ver Figura 32).

| Ventas            |                  | Provincia 👻 🍸 🥏 |
|-------------------|------------------|-----------------|
| Mostrar filtros 🚿 |                  |                 |
| Provincia         | Valor (en pesos) |                 |
| HOLGUÍN           |                  | 1,335,952.77    |
| HOLGUÍN           |                  | 911,826.53      |
| HOLGUIN           |                  | 562,140.35      |
| HOLGUÍN           |                  | 233,944.92      |
| HOLGUÍN           |                  | 1,325,264.7     |
| Total             |                  | \$4,369,129.27  |

Fig. 32 Ventas realizadas

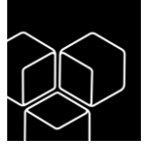

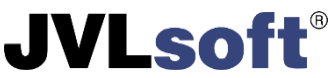

Esta vista muestra las ventas contabilizadas en los modelos suministrados y cuenta con un filtro en la parte superior derecha que permite hacer búsqueda por **Provincia** o **Entidades, rango de fechas, por tipo de entidad, provincias, municipio, divisiones, clases, etiquetas, Entidades** o una combinación de estas.

#### Cuentas

#### Listado

El sistema muestra un resumen de las cuentas por cobrar o pagar (ver Figura 33 y 34).

| entas por cobrar         |         |         |         |            |             |        |         |       | Cuentas por cobr |
|--------------------------|---------|---------|---------|------------|-------------|--------|---------|-------|------------------|
| Ej. Labiofa              |         |         |         |            |             |        |         | Todas |                  |
| isca en todos los campos |         |         |         |            |             |        |         |       |                  |
| Fecha                    | Tiempo  | Cuenta  | Cliente | Factura    | Importe     | Pagado | Entidad |       |                  |
| 29 de marzo de 2022      | 2 años  | 1350050 | 0450    | 40         | \$1,294.75  | \$0.00 | EMPRESA |       |                  |
| 29 de marzo de 2022      | 2 años  | 1350050 | 0450    | 40         | \$1,294.75  | \$0.00 | EMPRESA |       |                  |
| 29 de marzo de 2022      | 2 años  | 1350050 | 0450    | 40         | \$1,294.75  | \$0.00 | EMPRESA |       |                  |
| 29 de marzo de 2022      | 2 años  | 1350050 | 0450    | 40         | \$1,294.75  | \$0.00 | EMPRESA |       |                  |
| 29 de marzo de 2022      | 2 años  | 1350050 | 0450    | 40         | \$1,294.75  | \$0.00 | EMPRESA |       |                  |
| 25 de agosto de 2023     | 2 meses | 1350020 | 60410   | 1101230199 | \$68,880.00 | \$0.00 | EMPRESA |       |                  |
| 25 de agosto de 2023     | 2 meses | 1350020 | 60410   | 1101230199 | \$68,880.00 | \$0.00 | EMPRESA |       |                  |
| 25 de agosto de 2023     | 2 meses | 1350020 | 60410   | 1101230199 | \$68,880.00 | \$0.00 | EMPRESA |       |                  |
| 25 de agosto de 2023     | 2 meses | 1350020 | 60410   | 1101230199 | \$68,880.00 | \$0.00 | EMPRESA |       |                  |
| 25 de agosto de 2023     | 2 meses | 1350020 | 60410   | 1101230199 | \$68,880.00 | \$0.00 | EMPRESA |       |                  |

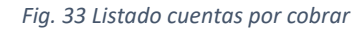

| entas por pagar         |         |         |         |         |            |        |         |                          |                | Cuentas por paga |
|-------------------------|---------|---------|---------|---------|------------|--------|---------|--------------------------|----------------|------------------|
| Ej.                     |         |         |         |         |            |        |         | Todas                    |                |                  |
| ica en todos los campos |         |         |         |         |            |        |         |                          |                |                  |
| Fecha                   | Tiempo  | Cuenta  | Cliente | Factura | Importe    | Pagado | Entidad |                          |                |                  |
| 11 de noviembre de 2020 | 3 años  | 4060020 | 038     | 288170  | \$1.75     | \$0.00 | EMPRESA |                          |                |                  |
| 11 de noviembre de 2020 | 3 años  | 4060020 | 038     | 288170  | \$1.75     | \$0.00 | EMPRESA |                          |                |                  |
| 13 de julio de 2022     | un año  | 4050020 | 1217    | S5318   | \$3,720.56 | \$0.00 | EMPRESA |                          |                |                  |
| 13 de julio de 2022     | un año  | 4050020 | 1217    | S5318   | \$3,720.56 | \$0.00 | EMPRESA |                          |                |                  |
| 13 de julio de 2022     | un año  | 4050020 | 1217    | S5318   | \$3,720.56 | \$0.00 | EMPRESA |                          |                |                  |
| 13 de julio de 2022     | un año  | 4050020 | 1217    | S5318   | \$3,720.56 | \$0.00 | EMPRESA |                          |                |                  |
| 13 de julio de 2022     | un año  | 4050020 | 1217    | S5318   | \$3,720.56 | \$0.00 | EMPRESA |                          |                |                  |
| 19 de julio de 2023     | 4 meses | 4050020 | 60362   | 7916    | \$2,798.00 | \$0.00 | EMPRESA |                          |                |                  |
| 19 de julio de 2023     | 4 meses | 4050020 | 60362   | 7916    | \$2,798.00 | \$0.00 | EMPRESA |                          |                |                  |
| 19 de julio de 2023     | 4 meses | 4050020 | 60362   | 7916    | \$2,798.00 | \$0.00 | EMPRESA |                          |                |                  |
|                         |         |         |         |         |            |        |         | Resultados por página 10 | ▼ 1 - 10 de 28 | 126 <            |

Fig. 34 Listado cuentas por pagar

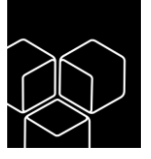

## **JVLsoft**<sup>®</sup>

#### Cuentas por cobrar o pagar

Esta opción ofrece información más detallada del estado de las cuentas por cobrar o pagar. Al hacer uso de las opciones que brindan los filtros, que se encuentran en la parte superior derecha de la vista, se pueden visualizar: por **Provincia** o **Entidad** y **Por edades** (ver Figura 35 y 36).

| Cuentas por Cobrar                             |                                            |                                       |                                                  |                                                        |                                                 | Por edades                                                         | Entidad -                                               | • •                                           |
|------------------------------------------------|--------------------------------------------|---------------------------------------|--------------------------------------------------|--------------------------------------------------------|-------------------------------------------------|--------------------------------------------------------------------|---------------------------------------------------------|-----------------------------------------------|
| Mostrar filtros 🚿                              |                                            |                                       |                                                  |                                                        |                                                 |                                                                    |                                                         |                                               |
| Entidad                                        |                                            |                                       |                                                  | F                                                      | Provincia                                       | En término V                                                       | /encidas                                                | Total                                         |
| Q EMPRESA                                      |                                            |                                       |                                                  | ŀ                                                      | IOLGUÍN                                         | 0.00                                                               | 0.00                                                    | 0.00                                          |
| Q EMPRESA                                      |                                            |                                       |                                                  | ŀ                                                      | HOLGUÍN                                         | 0.00                                                               | 3,707,428.97                                            | 3,707,428.97                                  |
| Q EMPRESA                                      |                                            |                                       |                                                  | ŀ                                                      | HOLGUÍN                                         | 0.00                                                               | 0.00                                                    | 0.00                                          |
| Q EMPRESA                                      |                                            |                                       |                                                  | F                                                      | IOLGUÍN                                         | 0.00                                                               | 0.00                                                    | 0.00                                          |
| Q EMPRESA                                      |                                            |                                       |                                                  | F                                                      | IOLGUÍN                                         | 0.00                                                               | 0.00                                                    | 0.00                                          |
| O EMPRESA                                      |                                            |                                       |                                                  | F                                                      | IOLGUÍN                                         | 0.00                                                               | 0.00                                                    | 0.00                                          |
|                                                | F                                          | ig. 35 Cu                             | entas por (                                      | Cobrar                                                 |                                                 |                                                                    |                                                         |                                               |
| Cuentas por Cobrar                             |                                            |                                       |                                                  |                                                        |                                                 | Por edades                                                         | Entidad 👻                                               | <b>T</b> 🔶                                    |
| Mostrar filtros 汝                              |                                            |                                       |                                                  |                                                        |                                                 |                                                                    |                                                         |                                               |
|                                                |                                            |                                       |                                                  |                                                        |                                                 |                                                                    |                                                         |                                               |
| Entidad                                        | Provincia                                  | En<br>término                         | Vencidas                                         | Hasta 30<br>días                                       | De 31 a 60<br>días                              | De 61 a 90<br>días                                                 | Más de 90<br>días                                       | Total                                         |
| Entidad                                        | Provincia                                  | En<br>término<br>0.00                 | Vencidas<br>0.00                                 | Hasta 30<br>días<br>0.00                               | De 31 a 60<br>días<br>0.0                       | De 61 a 90<br>días<br>0 0.00                                       | Más de 90<br>días<br>0.00                               | Total<br>0.00                                 |
| Entidad     EMPRESA     EMPRESA                | Provincia<br>HOLGUÍN<br>HOLGUÍN            | En<br>término<br>0.00<br>0.00         | Vencidas<br>0.00<br>3,707,428.97                 | Hasta 30<br>días<br>0.00<br>767,600.56                 | De 31 a 60<br>días<br>0.0<br>1,409,354.0        | De 61 a 90<br>días<br>0 0.00<br>4 1,019,481.04                     | Más de 90<br>días<br>0.00<br>510,993.33                 | Total<br>0.00<br>3,707,428.97                 |
| Entidad<br>O EMPRESA<br>O EMPRESA              | Provincia<br>HOLGUÍN<br>HOLGUÍN<br>HOLGUÍN | En<br>término<br>0.00<br>0.00<br>0.00 | Vencidas<br>0.00<br>3,707,428.97<br>0.00         | Hasta 30<br>días<br>0.00<br>767,600.56<br>0.00         | De 31 a 60<br>días<br>0.0<br>1,409,354.0<br>0.0 | De 61 a 90<br>días<br>0 0.00<br>4 1,019,481.04<br>0 0.00           | Más de 90<br>días<br>0.00<br>510,993.33<br>0.00         | Total<br>0.00<br>3,707,428.97<br>0.00         |
| Entidad<br>O EMPRESA<br>O EMPRESA<br>O EMPRESA | Provincia<br>HOLGUÍN<br>HOLGUÍN<br>HOLGUÍN | En<br>término<br>0.00<br>0.00<br>0.00 | Vencidas<br>0.00<br>3,707,428.97<br>0.00<br>0.00 | Hasta 30<br>dias<br>0.00<br>767,600.56<br>0.00<br>0.00 | De 31 a 60<br>días<br>0.0<br>1,409,354.0<br>0.0 | De 61 a 90<br>días<br>0 0.00<br>4 1,019,481.04<br>0 0.00<br>0 0.00 | Más de 90<br>días<br>0.00<br>510,993.33<br>0.00<br>0.00 | Total<br>0.00<br>3,707,428.97<br>0.00<br>0.00 |

Fig. 36 Cuentas por cobrar por edades

Al hacer uso de otros filtros como: tipo de entidad, provincias, municipio, divisiones, clases, etiquetas, Entidades, el resumen será más específico.

Para profundizar más en las cuentas por cobrar, al hacer clic en el símbolo de la lupa, que se encuentra en la parte izquierda del nombre de la entidad (ver Figura 35), el sistema muestra la siguiente vista (ver Figura 37).

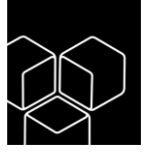

|          |          |                    |                  |               |                 |            |              |              |            | JV |
|----------|----------|--------------------|------------------|---------------|-----------------|------------|--------------|--------------|------------|----|
| MPRESA   |          |                    |                  |               |                 |            |              |              | ← Atrás    |    |
|          |          |                    | Cuentas por cobi | rar - Resumen | de obligaciones | por Edades |              |              |            |    |
| CLIENTE  |          |                    | TOTAL            | TÉRMINO       | VENCIDA         | HASTA 30   | 31 A 60      | 61 A 90      | +90        |    |
|          |          |                    |                  |               |                 |            |              |              |            |    |
| NÁLISIS: | 135-0010 | _                  |                  |               |                 |            |              |              |            |    |
| 03677    | EMPRESA  |                    | 828.0            | 0.0           | 828.0           | 0.0        | 0.0          | 0.0          | 828.0      |    |
|          |          | SubTotal Análisis: | 828.0            | 0.0           | 828.0           | 0.0        | 0.0          | 0.0          | 828.0      |    |
| NÁLISIS: | 135-0020 |                    |                  |               |                 |            |              |              |            |    |
| 1592     | EMPRESA  |                    | 67,500.0         | 0.0           | 67,500.0        | 67,500.0   | 0.0          | 0.0          | 0.0        |    |
| 1955     | EMPRESA  |                    | 116,128.64       | 0.0           | 116,128.64      | 0.0        | 0.0          | 0.0          | 116,128.64 |    |
| 14337    | EMPRESA  |                    | 58,538.0         | 0.0           | 58,538.0        | 0.0        | 0.0          | 0.0          | 58,538.0   |    |
|          |          | SubTotal Análisis: | 19,000.0         | 0.0           | 19,000.0        | 19,000.0   | 0.0          | 0.0          | 0.0        |    |
|          |          | SubTotal Cuenta:   | 3,707,428.97     | 0.0           | 3,707,428.97    | 767,600.56 | 1,409,354.04 | 1,019,481.04 | 510,993.33 |    |
|          |          | Total General:     | 3,707,428.97     | 0.0           | 3,707,428.97    | 767,600.56 | 1,409,354.04 | 1,019,481.04 | 510,993.33 |    |
|          |          |                    |                  |               |                 |            |              |              |            |    |

Fig. 37 Resumen de cuentas por cobrar

Esta vista muestra un resumen de las cuentas contables que manejan las entidades. Al hacer clic en el botón que se encuentra a la derecha de esta vista, el sistema exporta a **Excel** este resumen. Estas mismas funciones se realizan para las **Cuentas por pagar**.

#### Inventarios

#### Totales por tipo

Al hacer clic en el panel izquierdo (ver Figura 38).

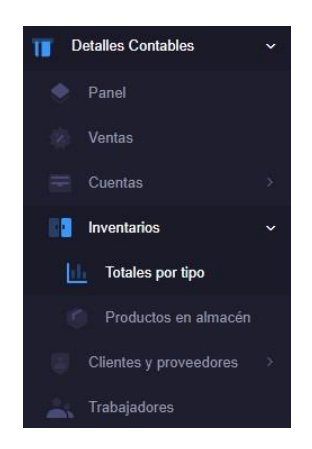

Fig. 38 Inventarios (Totales por tipo)

Seleccionar la opción **Totales por tipo**, se muestra la siguiente vista, que proporciona un resumen de los inventarios que se actualizan con la subida del modelo relacionado con estos tipos de cuentas de inventario (ver Figura 39).

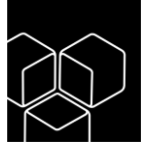

|                   |                                              | JVLso           |
|-------------------|----------------------------------------------|-----------------|
| Inventario Total  | 🏒 En Movimiento 🦂 Lento Movimiento 🧎 Ociosos | Provincia 👻 🍸 🛷 |
| Mostrar filtros 🚿 |                                              |                 |
| Provincia         | Valor (en pesos)                             |                 |
| HOLGUÍN           |                                              | 2,591,717.33    |
| Total             |                                              | \$2,591,717.33  |
|                   |                                              |                 |

Fig. 39 Inventarios por tipo

Para mayor información de los mismos, hacer clic en cada menú disponible en la parte superior de esta vista (**Inventario Total**, **En Movimiento**, **Lento Movimiento** y **Ociosos**). Al hacer uso de los filtros en la parte superior derecha se obtendrá un resumen más específico.

#### Productos en almacén

Al hacer clic en el panel izquierdo (ver Figura 40).

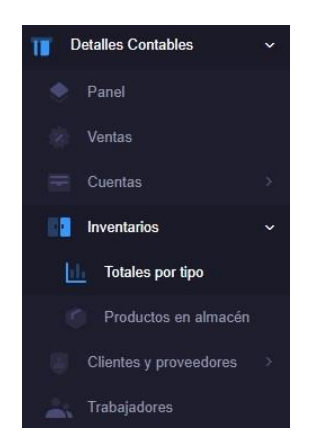

Fig. 40 Inventario (Productos en almacén)

Al seleccionar la opción **Productos en almacén** se muestra el inventario físico con los que cuentan las entidades (ver Figura 41).

| Productos en alma      | icén                                        |            |          |                |     |
|------------------------|---------------------------------------------|------------|----------|----------------|-----|
| Entidades              |                                             |            |          |                |     |
| EMPRESA                |                                             |            |          |                | × * |
| Buscar                 |                                             |            |          |                |     |
| Busca en todos los car | ipos                                        |            |          |                |     |
| CÓDIGO                 | DESCRIPCIÓN                                 | UM         | CANTIDAD | IMPORTE EN CUP |     |
| 3031539615             | Fabricación de Bascula P/Anímales de 1500KG | UNIDADES   | 4        | 406212.96      |     |
| 339482718              | Labionor                                    | Mililitros | 1118     | 191.87         |     |
| 02010001521            | MAIZ                                        | UNIDADES   | 560      | 1960           |     |
| 0206131                | Corazon Came fresca                         | KILOGRAMOS | 7        | 70             |     |
| 0206132                | Higado Carne fresca                         | KILOGRAMOS | 4        | 40             |     |
| 3391111138             | Oxitetraciclina                             | UNIDADES   | 10       | 523.85         |     |
| 4032081053             | CAMISA DE TRABAJO                           | UNIDADES   | 37       | 409.43         |     |
| 303967241              | Tubo 25*2mm                                 | METROS     | 21       | 14.63          |     |
| 1961960420             | Masa camica                                 | KILOGRAMOS | 89       | 1780           |     |
| 339482722              | Solución de Lugol                           | UNIDADES   | 3        | 52.49          |     |

Fig. 41 Productos en Almacén

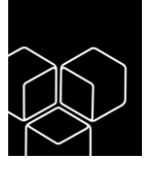

## **JVLsoft**<sup>®</sup>

### Clientes y Proveedores

#### Listado

Al hacer clic en el panel izquierdo (ver Figura 42).

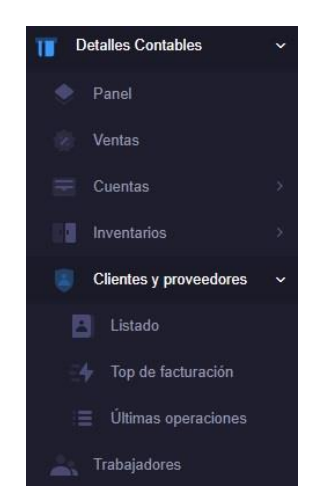

Fig. 42 Panel Izquierdo Clientes y proveedores (Listado)

Al seleccionar la opción **Listado** se muestran los **clientes** y **proveedores** con los que cuentan las entidades (ver Figura 43).

| Clientes y Proveedores    |                    |        | <b>T</b> Ø |
|---------------------------|--------------------|--------|------------|
| Mostrar filtros 🚿         |                    |        |            |
| Buscar                    |                    |        |            |
| Busca en todos los campos |                    |        |            |
| CÓDIGO REEUP              | NOMBRE             | CORREO | TIPO       |
| 107                       | EICMA              |        | CLIENTE    |
| 303                       | EMPRESA            |        | CLIENTE    |
| 311                       | EMPRESA            |        | CLIENTE    |
| 111                       | EICMA              |        | CLIENTE    |
| 317                       | AGROFORESTAL S. A. |        | CLIENTE    |
| 99900                     | Isla Azul          |        | PROVEEDOR  |
| 204                       | GET                |        | CLIENTE    |

Fig. 43 Listado de clientes y proveedores

#### Top de facturación

Al hacer clic en el panel izquierdo (ver Figura 44).

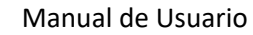

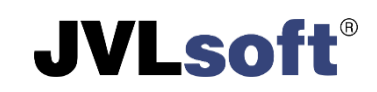

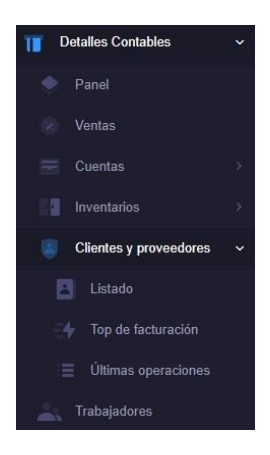

Fig. 44 Panel Izquierdo Clientes y proveedores (Top de facturación)

Al seleccionar la opción **Top de facturación** se muestran los clientes que más facturas tengan ordenados de mayor a menor (ver Figura 45).

| Clientes  | que más facturan               |        |
|-----------|--------------------------------|--------|
| Entidades |                                |        |
| EMPRES    | 4                              | X •    |
|           | CLIENTE                        | VALOR  |
| 1         | UEB RANCHO                     |        |
| 2         | UEB RANCHO                     |        |
| 3         | UEB ASEGURAMIENTO Y TRANSPORTE |        |
| 4         | UEB ASEGURAMIENTO Y TRANSPORTE |        |
| 5         | TCP.                           |        |
| 6         | VENTAS A LA POBLACION          |        |
| 7         | VENTAS A LA POBLACION          |        |
| 8         | VENTA A TRABAJADORES           |        |
| 9         | VENTA A TRABAJADORES           |        |
|           | Total                          | \$0.00 |
|           | Otros clientes                 | \$0.00 |

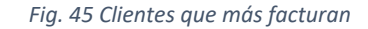

#### Últimas operaciones

Al hacer clic en el panel izquierdo (ver Figura 46).

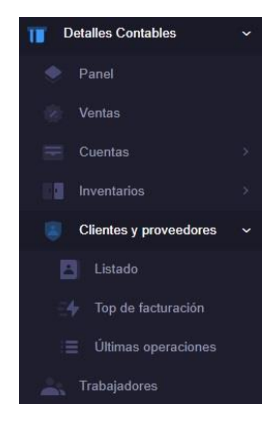

Fig. 46 Panel Izquierdo Clientes y proveedores (Últimas operaciones)

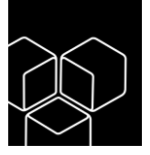

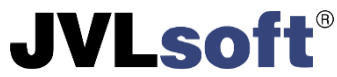

Al seleccionar la opción **Últimas operaciones**, se muestra la última operación realizada por cada entidad y el tiempo de inactividad de la misma (ver Figura 47).

| Últimas opera      | ciones            |                          |                 |
|--------------------|-------------------|--------------------------|-----------------|
| Entidades          |                   |                          |                 |
| EMPRESA            |                   |                          | × +             |
| Ej. Labiofa        |                   |                          |                 |
| Busca en todos los | campos            |                          |                 |
| Código             | Nombre            | Última operación         | Tiempo inactivo |
| 1101               | Área Protegida    | 28 de septiembre de 2023 | un mes          |
| 60351              | ALCONA S.A.       | 30 de septiembre de 2023 | un mes          |
| 60410              | AGENCIA DE VIAJES | 30 de septiembre de 2023 | un mes          |
| 1105               | Rancho            | 30 de septiembre de 2023 | un mes          |

Fig. 47 Últimas operaciones

### Trabajadores

En el panel izquierdo se encuentra la opción Trabajadores (ver Figura 48).

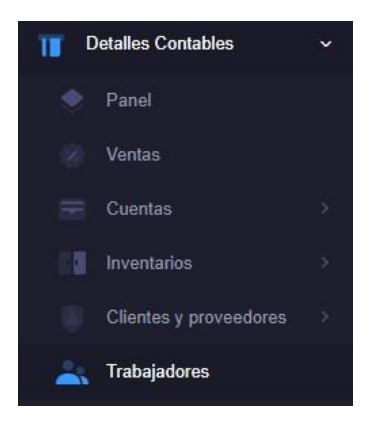

Fig. 48 Panel izquierdo (Trabajadores)

Al hacer clic en la opción **Trabajadores**, se muestran los trabajadores que pertenecen a la entidad (ver Figura 49).

| Trabajadores              |                                |                                           | τ. 🛷       |
|---------------------------|--------------------------------|-------------------------------------------|------------|
| Mostrar filtros 🚿         |                                |                                           |            |
| Ej. Labiofa               |                                |                                           |            |
| Busca en todos los campos |                                |                                           |            |
| Código                    | Nombre y Apellidos             | Cargo                                     | Área       |
| 3                         | Reynaldo Almarales Rodriguez   | Jefe Economico-Contratación-Administrador | DIRECCION  |
| 6                         | Nestor Antonio Castro Castillo | Jefe de Desarrollo                        | DESARROLLO |
| 11                        | Edilberto Ferrer Rodrguez      | Esp B Ciencias Informaticas               | DESARROLLO |

Fig. 49 Vista Trabajadores

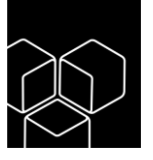

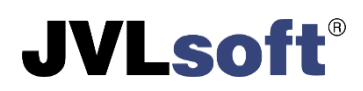

## Administración

El menú de administración es una sección de la aplicación que proporciona acceso a funciones y herramientas para la gestión y configuración de la plataforma. Desde este menú, los usuarios con privilegios de administrador pueden realizar tareas como la creación y gestión de usuarios, la configuración de permisos y roles, la personalización de la interfaz, la administración de entidades, entre otras funciones relacionadas con la administración y mantenimiento del sistema. El menú de administración es fundamental para asegurar el correcto funcionamiento y la seguridad de la aplicación.

#### Usuarios

En el panel izquierdo se encuentra la opción Usuarios (ver Figura 50).

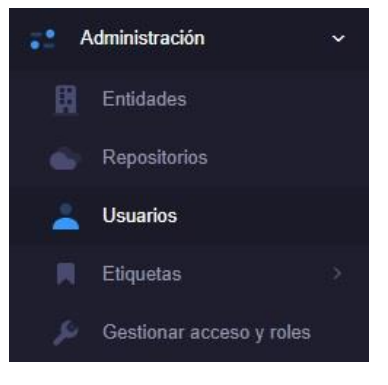

Fig. 50 Panel izquierdo menú Usuarios

Al hacer clic en la opción Usuarios, se muestran los creados en el sistema (ver Figura 51).

| Usuarios                     |                     | Inactivo 📿 🖌 Activo | + Crear            |
|------------------------------|---------------------|---------------------|--------------------|
|                              |                     |                     |                    |
| Busca en todos los campos    |                     |                     |                    |
| NOMBRE                       | CORRED              |                     |                    |
| Reynaldo Almarales Rodríguez | economia@jvisoft.cu |                     |                    |
| Víctor M Varona Torres       | diractor@jvlsoft.cu |                     | 2                  |
| « < 1 > »                    |                     | 10 🗸 Mos            | trando 1 - 10 de 2 |

Fig. 51 Panel de usuarios

Desde esta vista se gestionan los usuarios del sistema. Para crear uno nuevo, hacer clic en el botón **Crear** y se mostrará el siguiente formulario (ver Figura 52).

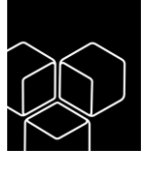

|                                                                                                    |                   |                      | JVL              | sof |
|----------------------------------------------------------------------------------------------------|-------------------|----------------------|------------------|-----|
| Nuevo usuario                                                                                                    |                   |                      | ← Alrás          |     |
| Correo *                                                                                                    |                   | Nombre *             |                  |     |
| Contraseña *                                                                                                    | ۵                 | Repetir contraseña * | Ø                |     |
| Rol                                                                                                    | Inactivo 🗸 Activo |                      |                  |     |
| El Rol no es requerido, solo modificarlo si se va asignar o quitar alguno de<br>estos permisos (ADMINISTRADOR o ADMINISTRADOR EICMA). |                   |                      | Cancelar Guardar |     |

Fig. 52 Formulario para crear los usuarios

**Correo:** se proporciona un correo electrónico que será el usuario para acceder al sistema.

Nombre: se proporciona el nombre para identificar al usuario.

Contraseña: proporcionar una contraseña para acceder al sistema.

Repetir contraseña: proporcionar la contraseña asignada en la opción anterior.

**Rol:** el Rol no es requerido, solo modificarlo si se va asignar o quitar alguno de estos permisos (ADMINISTRADOR o ADMINISTRADOR EICMA).

Para concluir con el proceso de creación del usuario hacer clic en el botón Guardar.

Por defecto el usuario se crea con el estado **Activo**. Para editar un usuario usar el siguiente botón donde se podrá modificar el estado del mismo ya sea para pasar de **Activo** a **Inactivo** o viceversa, cambiarle la contraseña, nombre o correo con el cual accede al sistema. Para la opción de eliminar usar este botón **I**, ambos se localizan al final donde se muestra la información de los usuarios en el panel de usuarios.

#### Gestionar acceso y roles

El menú de gestión de acceso y roles es una sección de la aplicación que brinda a los administradores la capacidad de controlar y configurar los permisos y roles de los usuarios. Desde este menú, los usuarios con privilegios de administrador pueden asignar y revocar permisos, controlar el acceso a las diferentes entidades. Esta funcionalidad es esencial para garantizar la seguridad y la integridad de la aplicación, al permitir una gestión precisa de los niveles de acceso y las responsabilidades de los usuarios.

En el panel izquierdo se encuentra la opción Gestionar acceso y roles (ver Figura 53).

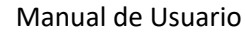

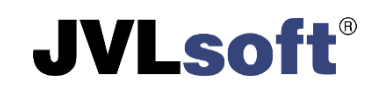

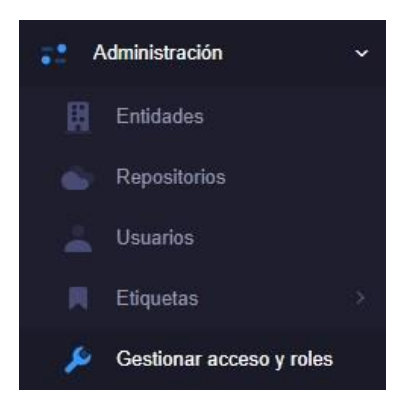

Fig. 53 Panel izquierdo Gestionar acceso y roles

Al hacer clic en la opción Gestionar acceso y roles, se muestra la siguiente vista (ver Figura 54).

|     |                     | × -                                                  |
|-----|---------------------|------------------------------------------------------|
|     | Rol                 |                                                      |
| ~   |                     |                                                      |
|     | Consultor           |                                                      |
| ROL | Consultor directivo |                                                      |
|     | Detalles contables  |                                                      |
|     | ▼<br>ROL            | Rol<br>Consultor<br>ROL<br>ROL<br>Detalles contables |

Fig. 54 Gestión de roles por usuario y por entidad

En la pestaña **Por usuario**, se asignan roles y entidades a un usuario, llenando los campos necesarios:

Usuario: seleccionar el usuario al cual se le asignaran los accesos y roles.

**Entidad:** seleccionar la entidad a la cual tendrá acceso el usuario. En caso de tener acceso a varias entidades, se asignaran de una en una.

Rol: seleccionar el Rol que tendrá el usuario en el sistema.

#### El sistema consta de 5 roles

**Consultor:** tiene una vista global del sistema. No modifica ninguna entidad ni agrega nuevos datos. Solo puede visualizar los datos de los módulos Estados Financieros y Detalles Contables.

**Consultor directivo:** este rol dará al usuario que tenga acceso a Estado financieros y acceso a la entidad en la que va a trabajar.

**Detalles contables**: es el usuario encargado de la gestión del módulo Detalles contables. Puede visualizar todos los reportes relacionados con dicho módulo y exportar sus datos. Puede agregar, editar o eliminar bases de datos o servidores asociados a entidades y realizar una consolidación

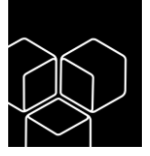

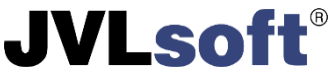

manual de los datos. No puede realizar ningún cambio en la estructura de consolidación de entidades, esto solo es posible mediante el rol administrador.

**Estados financieros:** es el encargado de la gestión del módulo Estados Financieros. Puede visualizar los modelos y reportes generados. Además del administrador, es el único que está permitido a cargar los modelos de Estados Financieros.

Administrador de entidad: es el rol encargado de la gestión de datos de los módulos de ECOMINAG Ratio así como crear la estructura de consolidación y la administración de otros usuarios del sistema.

Para realizar la asignación de los roles hacer clic en el botón 🗈

En la pestaña **Por Entidad** se asignan roles y usuarios a una entidad, llenando los campos de forma similar a la pestaña **Por usuario**.

Para realizar la asignación hacer clic en el botón 📑

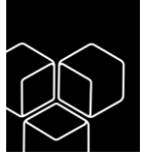

### Epílogo

Redacción

Edilberto Ferrer Rodríguez (<u>https://github.com/eddy830215</u>)

Revisión

MSc. Alexander Hidalgo San Juan

Desarrolladores

Daniel David Díaz González (https://github.com/ddavid93)

Luis David González Orozco (https://github.com/orozco92)

Luis Miguel Sánchez Velázquez (https://github.com/luismi930213)

Nestor Antonio Castro Castillo (https://github.com/nacastroc)

Reinier Acosta Diéguez (https://github.com/KingNierAcosta)

Yordany Aguilera (https://github.com/2kyam)

Nota legal

ECOMINAG RATIO es un producto registrado, bajo propiedad intelectual de JVLsoft SRL. La copia, distribución y/o uso no autorizado del mismo está estrictamente prohibido.

© 2012-2023 JVLsoft SRL. Todos los derechos reservados.

Contacto

Para mayor información del producto, así como asistencia técnica y capacitación, contactar a:

soporte@jvlsoft.cu

**JVLsoft**<sup>®</sup>